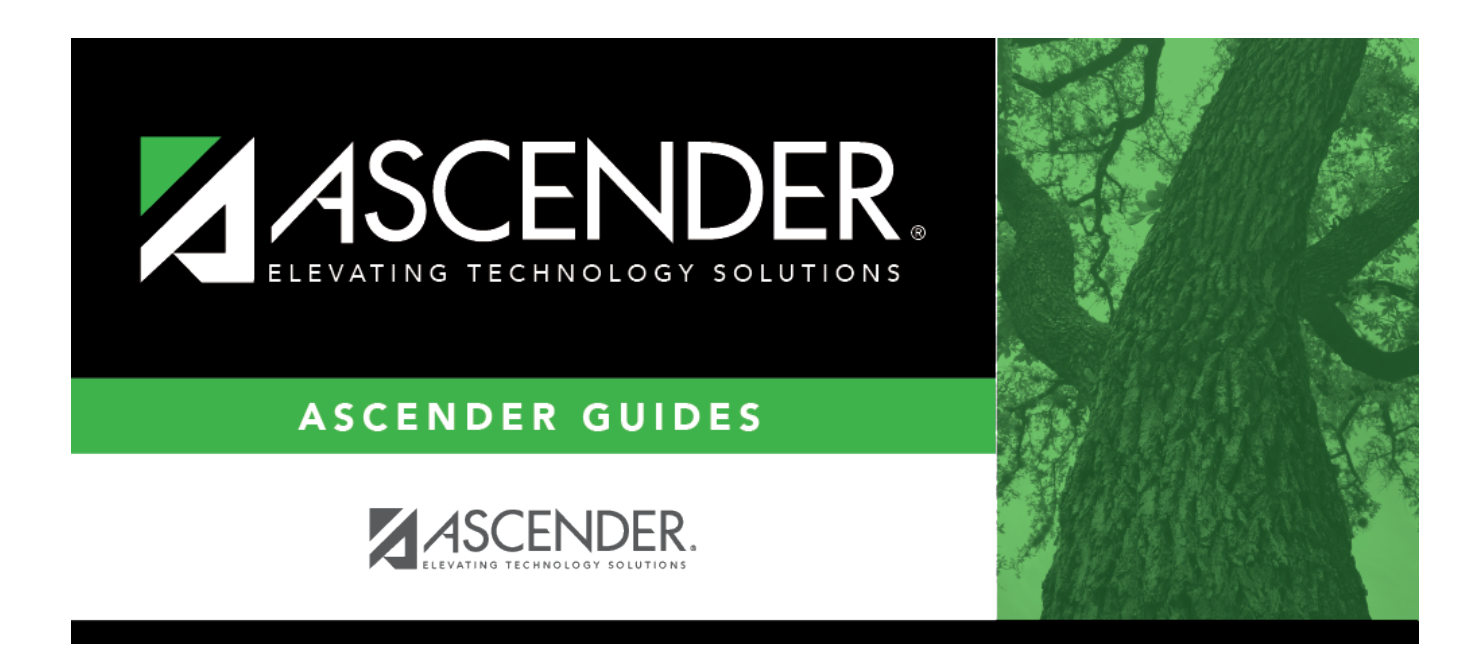

## registration\_campus\_campus\_wide\_rf\_options

## **Table of Contents**

□ Click **+Add** to add the residential facilities attended by students within the campus boundaries.

The following fields are displayed below the grid.

This list populates the **Residential Facility ID** field on Registration > Maintenance > Student Enrollment > W/R Enroll for students who reside in a residential facility.

**NOTE:** These settings are campus specific. If the same facility exists on multiple campuses, the information must be entered for each campus.

| County/Dist          | The county-district number you are logged on to is displayed and cannot be changed.                                                                                                    |
|----------------------|----------------------------------------------------------------------------------------------------|
|                      | TWEDS Data Element: DISTRICT-ID (E0212)                                                                                                    |
| Res Fac ID           | Type the six-digit residential facility ID.                                                                                                    |
|                      | TWEDS Data Element: RESIDENTIAL-FACILITY-ID (E1627)                                                                                                    |
| Facility Name        | Type the name of the residential facility, up to 60 characters.                                                                                                    |
| Inst Day Len         | The field is automatically populated with the <b>Instructional Daily Minutes</b> as<br>entered for the default campus-track on Attendance > Maintenance > Campus ><br>Campus Options. If the number of minutes in the school day at the residential<br>facility is different, this field can be modified. |
|                      | TWEDS Data Element: RESIDENTIAL-FACILITY-STUDENT-SCHOOL-DAY-LENGTH (E1637)                                                                                                    |
| 1                    | Delete a facility.                                                                                                    |
|                      | 1. Click $\square$ to delete a row. The row is shaded red to indicate that it will be deleted when the record is saved. You can select multiple rows to be deleted at the same time.                                                                                                    |
|                      | 2. Click <b>Save</b> . You are prompted to confirm that you want to delete the row. Click <b>Yes</b> to continue. Otherwise, click <b>No</b> .                                                                                                    |
|                      | You can save edits and delete records in the same step (i.e., the changes are all committed when the record is saved).                                                                                                    |
| Q                    | Click to view modify the information. The data is displayed in fields below the grid allowing you to make changes.                                                                                                    |
| County/Dist          | The county-district number you are logged on to is displayed and cannot be changed.                                                                                                    |
| <b>Facility Name</b> | Type the name of the residential facility, up to 60 characters.                                                                                                    |
| Res Fac ID           | Type the six-digit residential facility ID.                                                                                                    |
| Inst Day Len         | Type the number of minutes a residential facility student receives instruction based on their Individualized Education Plan (IEP).                                                                                                    |

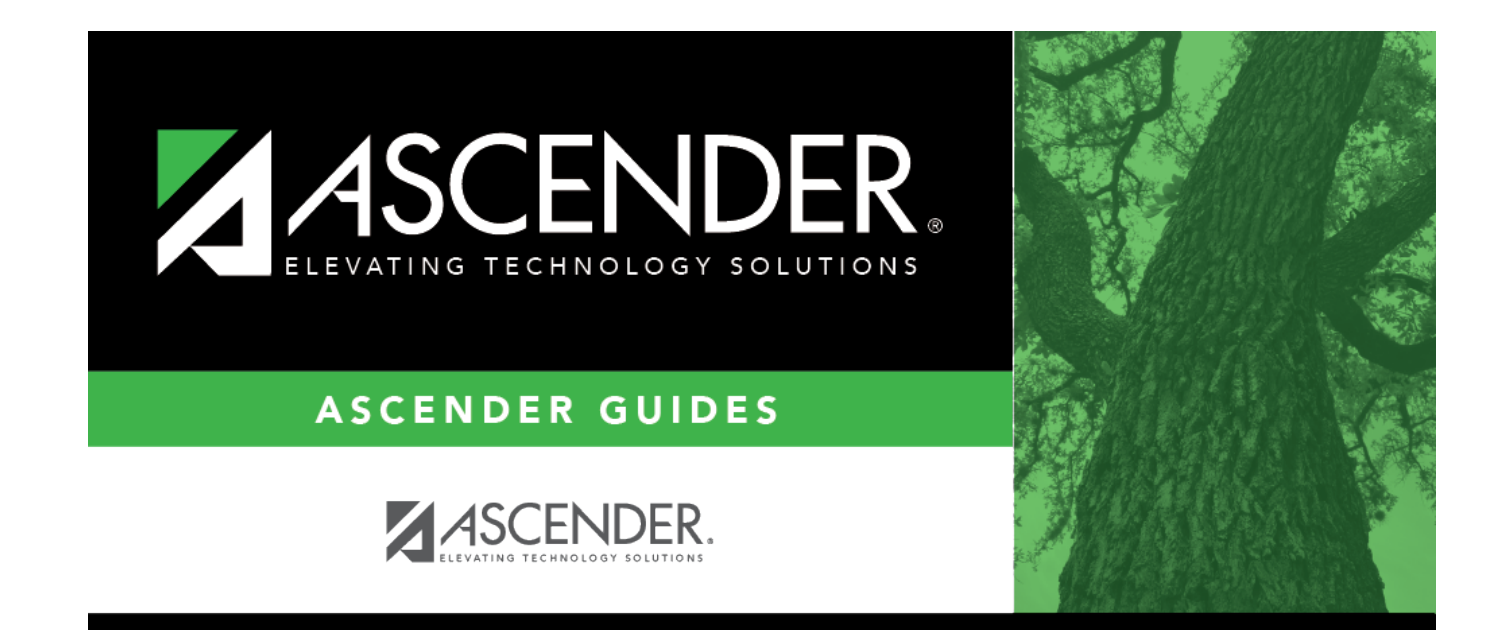

## **Back Cover**